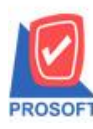

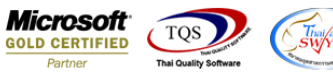

## ระบบ Sale Order

🕨 ฟอร์มใบสั่งขาย สามารถ Design เพิ่มแสดง Column ข้อมูลอื่นๆที่ระบุอยู่ในกำหนดรหัสลูกค้ามาแสดงได้

1.เข้าที่ระบบ Sale Order > SO Data Entry> ใบสั่งขาย

| Prosoft<br>WINSpeed                                                                                                    |   |                     |                                        |                        |                             |            |           |                                                         |                                                       |                             |                       |
|----------------------------------------------------------------------------------------------------|---|---------------------|----------------------------------------|------------------------|-----------------------------|------------|-----------|---------------------------------------------------------|-------------------------------------------------------|-----------------------------|-----------------------|
| ີຊີ ນ\$ນັກ ຫັວອຢາຈ ຈຳກັດ<br>ອີ-ອີ Enterprise Manager<br>ອີ-ອີ Accounts Payable<br>ອີ-ອີ Accounts Receivable<br>ອີ-ອີ Budget Control |   | <b>SO</b>           | Sale Ord                               | er                     |                             |            |           | Database : M<br>Branch : K<br>Login : M<br>Version: 10. | wINS_Demo<br>สำนักงานใหญ่<br>admin<br>0.0897 Build on | Server : E<br>2018-06-04 08 | ALLEII\SQL2008<br>:30 |
| Cheque and Bank Financial Management General Ledger Inventory Control Letter of Credit                                              |   | <b>M</b><br>Inquiry | Estimate                               | 🛃<br>ใบเสนอราคา        | ไป<br>อนุมัติใบเสนอ<br>ราคา | 🛃<br>૧૫૪૦૩ | ไปสั่งชาย | ไป<br>รับเงินมัดสำ                                      | รับเงินมัดจำ<br>เครดิต                                | <b>ชาย</b> สด               | ชายเชื่อ              |
| Hulticurrency Petty Cash Putchase Order Sale Order Sale Order                                                                       | E | 🌌<br>รับคืน,ลดหนี้  | รับคัน,ลด<br>รับคัน,ลด<br>หนี้(เงินสด) | <b>ไป</b><br>เพิ่มหนี้ | SO<br>Export/Import         |            |           |                                                         |                                                       |                             |                       |
| SD Calendar<br>SD Calendar<br>SD Reports<br>SD Analysis Reports<br>SD History, Statistics                                           |   |                     |                                        |                        |                             |            |           |                                                         |                                                       |                             |                       |
| B→ Walue Added Tax<br>B→ Walue Added Tax<br>B→ Consignment<br>M→ Messenger Management<br>B→ Messenger Management                    |   |                     |                                        |                        |                             |            |           |                                                         |                                                       |                             |                       |
| E-mpany Manager Company Manager Campaign Module E-module Customer Relationship Manage Job Cost                                      |   |                     |                                        |                        |                             |            |           |                                                         |                                                       |                             |                       |
| i⊞ 📔 Advance System<br>i∄ 🎦 Service Center                                                                                          | Ŧ |                     |                                        |                        |                             |            |           |                                                         |                                                       |                             |                       |

## 2.Find เอกสาร ใบเดิมขึ้นมาหรือทำรายการ ใหม่ > เลือก Print

| 💕 ใบสั่งขาย                                |                         |                      |          |           |              |             |
|--------------------------------------------|-------------------------|----------------------|----------|-----------|--------------|-------------|
|                                            |                         |                      |          |           | Sales        | Order       |
| รทัสลูกค้า 🔽                               | เลขที่เอ<br>💌 ส่งสินด้า | กสาร<br>เภายใน (วัน) |          | Ži        | แที่เอกฬาร [ | 07/06/2561  |
| เลยที่ PO จันที่ PO/                       | อ้างถึง (               | Confirm Order        |          | •         | Γ            | On Hold     |
| กำหนดส่งของ เครดิต (วัน) ช<br>07/06/2561 🛄 | นส่งโดย                 |                      |          | พนัก      | างานชาย      |             |
| No. รหัสสินค้า ชื่อสินค้า                  | คลัง ที่เก็บ            | หน่วยนับ จํ          | ล้ำนวน ร | าคา/หน่วย | ส่วนลด       | สำนวนเงิน 🔺 |
| 1                                          |                         |                      | .00      | .00       |              | .00         |
| 2                                          |                         |                      | .00      | .00       |              | .00 =       |
| 3                                          |                         |                      | .00      | .00       |              | .00         |
| 4                                          |                         |                      | .00      | .00       |              | .00         |
|                                            |                         |                      | .00      | .00       |              | .00         |
| 7                                          |                         |                      | .00      | .00       |              | .00         |
|                                            |                         |                      | .00      | .00       |              |             |
|                                            |                         |                      |          |           | รวม          | .00         |
|                                            | ส่วนลดการ               | ค้า                  |          |           | .00          | .00         |
|                                            | ฐานภาษี                 |                      | .00      | ภาษี (%)  | 7.00         | .00         |
|                                            |                         |                      |          | 538       | มทั้งสิ้น    | .00         |
| 🖀 Detail 🖻 More 👌 Rate 🔊 Description       |                         |                      |          |           |              |             |
| New Save X Delete Find DCopy               | Print Dose              |                      |          |           |              |             |

1

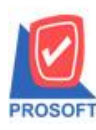

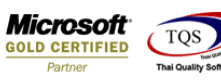

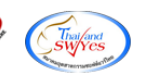

## 3.เลือกพิมพ์ฟอร์มใบสั่งขาย

| m Path<br>WINSpeed\Forms\soform.pt<br>WINSpeed\Forms\soform.pt<br>WINSpeed\Forms\soform.pt |
|--------------------------------------------------------------------------------------------|
| WINSpeed\Forms\soform.pt<br>WINSpeed\Forms\soform.pt<br>WINSpeed\Forms\soform.pt           |
| WINSpeed\Forms\soform.pt                                                                   |
| ) (INIS poord') Forma' opform of                                                           |
| winapeeu vronns (soronn.pc                                                                 |
| WINSpeed\Forms\soform.pt                                                                   |
| WINSpeed\Forms\soform.pt                                                                   |
|                                                                                            |
| OK ↓Close                                                                                  |
| Ň                                                                                          |

## 4.เลือก Design เพื่อที่จะเพิ่มข้อมูลอื่นๆที่ระบุอยู่ในกำหนดรหัสลูกค้า

| - [ใบสั่งขา   | ย]                                                                       |      |       |        |           |       |       |                 |       |        |               |       |      |       |                                                 |                    |       |           |      |     |        |      |     |         |      |    |     |       |       |   |
|---------------|--------------------------------------------------------------------------|------|-------|--------|-----------|-------|-------|-----------------|-------|--------|---------------|-------|------|-------|-------------------------------------------------|--------------------|-------|-----------|------|-----|--------|------|-----|---------|------|----|-----|-------|-------|---|
| Report 1      | Tool                                                                     | Viev | v     | Wind   | w         | Help  |       |                 |       |        |               |       |      |       |                                                 |                    |       |           |      |     |        |      |     |         |      |    |     |       |       |   |
| 🔬 🍜           | <b>%</b>                                                                 | 7    | 2     | 1      | ×         | 8     | æ     |                 | ‡     |        | \$            | k     | \$   | ⇔     | 4                                               | 5                  |       |           |      |     | ×      | Resi | ze: | 100     | * •  | •  | Zoo | m: 10 | )0%   | • |
|               |                                                                          |      |       |        |           |       |       |                 |       |        |               |       |      |       |                                                 |                    |       |           |      |     |        |      |     |         |      |    |     |       |       |   |
| DEMO          |                                                                          |      |       |        |           |       |       |                 |       |        |               |       |      |       |                                                 |                    |       |           |      |     |        |      |     |         |      |    |     | หน้า  | 1 / 1 | 7 |
|               |                                                                          |      |       |        |           |       |       |                 |       | บรื    | <b>ธ</b> ิษัท | า ตั  | อย   | ่าง   | จำก่                                            | กัด                |       |           |      |     |        |      |     |         |      |    |     |       |       |   |
|               |                                                                          |      |       |        | 25        | 571/1 | ช.ราม | คำแร            | HN 7: | ร ถ.รา | มคำแ          | หงแ   | ขวงร | หัวหร | มาก เ                                           | ขตบา               | งกะร์ | ปี กรุ    | งเทพ | 191 | 024    | 0    |     |         |      |    |     |       |       |   |
|               |                                                                          |      |       |        | โทร.      | 0-273 | 9-590 | οĨ              | ทรส   | 15 0-2 | 2739-:        | 5910  | เลข  | ประเ  | งำตัวต                                          | พ้เสีย             | กาษีข | )<br>วากร | 1234 | 567 | 890    | 123  |     |         |      |    |     |       |       |   |
|               |                                                                          |      |       |        |           |       |       |                 |       |        |               |       |      |       | 4                                               | U                  |       |           |      | _   |        |      |     |         |      |    |     |       |       |   |
|               |                                                                          |      |       |        |           |       |       |                 |       |        |               | ใจเลื | หังจ | เาย   |                                                 |                    |       |           |      |     | เลขา่  | 'n   | soe | 5106    | -000 | 02 |     |       |       |   |
| รหัสลูกค้     | 1                                                                        | ก-00 | 002   |        |           |       |       |                 |       |        |               | °П(   |      | . 10  |                                                 |                    |       |           |      |     | วันที่ |      | 06/ | 06/2561 |      |    |     | JĮ.   |       |   |
| ชื่อลูกค้า    |                                                                          | บริษ | เ้ท ก | รุงเทพ | เผลิต     | เหล็ก | จำกัด | (มหา            | ชน)   |        |               |       |      |       | հ                                               | ใบสั่งจอง ลงวันที่ |       |           |      |     |        |      |     | )       |      |    |     |       |       |   |
| ที่อยู่       |                                                                          | 83/1 | หมู่  | 4 ถ.พา | หลโย      | ธิน   |       |                 |       |        |               |       |      |       | วันที่กำหนดส่ง 06/06/2561 จำนวนวันเครดิต 30 วัน |                    |       |           |      |     |        |      |     |         |      |    |     |       |       |   |
|               | ต.ลำไทร อ.วังน้อย จ.พระนครศรีอยุธยา 54000 เงื่อนไขการวางบิล ทุกวัน เสาร์ |      |       |        |           |       |       |                 |       |        |               |       |      |       |                                                 |                    |       |           |      |     |        |      |     |         |      |    |     |       |       |   |
| โทร.          | ทร. 035-271-980,035-214-9 โทรสาร 035-271-556                             |      |       |        |           |       |       | แผนก แผนกการขาย |       |        |               |       |      |       |                                                 |                    | Л.    |           |      |     |        |      |     |         |      |    |     |       |       |   |
| รหัสสินค้า รา |                                                                          |      |       |        | รายการ จ๋ |       |       |                 |       | ่านว่  | u             | หน่วย |      |       | ราคา/เ                                          | หน่ว               | ย     |           | ສ່ວາ | เลด |        | จำ   | นวเ | แงิน    |      | 1  |     |       |       |   |
| BBCL-T1676 RD |                                                                          |      |       | test   |           |       |       |                 |       |        | 1.00 ព្1      |       |      |       | 10,900.00                                       |                    |       | 10,900.00 |      |     | 1      |      |     |         |      |    |     |       |       |   |
|               |                                                                          |      |       |        |           |       |       |                 |       |        |               |       |      |       |                                                 |                    |       |           |      |     |        |      |     |         |      |    |     |       |       |   |
|               |                                                                          |      |       |        |           |       |       |                 |       |        |               |       |      |       |                                                 |                    |       |           |      |     |        |      |     |         |      |    |     |       |       |   |
|               |                                                                          |      |       |        |           |       |       |                 |       |        |               |       |      |       |                                                 |                    |       |           |      |     |        |      |     |         |      |    |     |       |       |   |

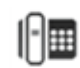

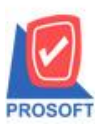

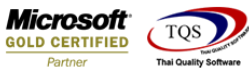

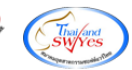

5.Click ขวาเลือก Add... > Column

| [ใบสังขาย]<br>[able Exit | 10 M H                        |                       |            | T well-re-                  | ra. Parte la |             |              |            |  |  |  |
|--------------------------|-------------------------------|-----------------------|------------|-----------------------------|--------------|-------------|--------------|------------|--|--|--|
| <b>■ A</b> \ 5           | * 🏽 🔤 🕅 🖉 😹                   | 불 많 均  🖽 🗓            | <b>⊕ ₽</b> |                             | Resize:      | 100% 🔻      | Zoom: 100% 🖵 | -]         |  |  |  |
|                          | 3                             | /                     |            | 12 13 14                    | 15 16        | 17 1        | 8 19 20      | <b>]</b> ‡ |  |  |  |
|                          |                               |                       |            |                             |              |             |              | -          |  |  |  |
| DEMO                     | DEMO                          |                       |            |                             |              |             |              |            |  |  |  |
|                          | บริษัท ตัวอย่าง จำกัด         |                       |            |                             |              |             |              |            |  |  |  |
|                          | 2571/1 ซ.ราม                  | คำแหง 75 ถ.รามคำแหง แ | ขวงหัวหมา  | ก เขตบางกะปี กรุงเร         | ทพๆ 10240    |             |              | Í.         |  |  |  |
|                          | โทร. 0-2739-590               | 0 โทรสาร 0-2739-5910  | เลขประจำ   | ตัวผู้เสียภาษีอากร 12       | 34567890123  |             |              |            |  |  |  |
|                          | _                             |                       |            |                             |              |             |              |            |  |  |  |
|                          |                               | ในส์                  | ร้างกาย    |                             | เลขที่       | SO6106-000  | 02           |            |  |  |  |
| รหัสลูกค้า               | ก-0002                        | °Ш;                   |            | วันที่                      | 06/06/2561   |             |              |            |  |  |  |
| ชื่อลูกค้า               | บริษัท กรุงเทพผลิตเหล็ก จำกัด | Insert row            |            | ใบสั่งจอง                   |              | ลงวัง       | นที่         | ĥ          |  |  |  |
| ที่อยู่                  | 83/1 หมู่4 ถ.พหลโยธิน         | Add                   | •          | Add Table                   |              | จำนวนวันเคร | ดิต 30 วัน   |            |  |  |  |
| _                        | ต.ลำไทร อ.วังน้อย จ.พระนครค่  | Edit                  |            | Text                        |              |             |              |            |  |  |  |
| โทร.                     | 035-271-980 , 035-214-9 โทรส  | Delete                |            | Line                        |              |             |              |            |  |  |  |
| รหัสสิบ                  | ค้า รา                        | Design Report         |            | Compute                     |              | ส่วนลด      | จำนวนเงิน    | ĩ          |  |  |  |
|                          |                               | Align Object          | •          | Column<br>Picture < Signatu | (e)          |             | UTIK BRONK   | -          |  |  |  |
| BBCL-T1676 R             | D test                        |                       |            |                             | -            | 1           | 10,900.00    |            |  |  |  |
|                          |                               |                       |            |                             |              |             |              |            |  |  |  |
|                          |                               |                       |            |                             |              |             |              |            |  |  |  |
|                          |                               |                       |            |                             |              |             |              |            |  |  |  |

6.เลือก Column เป็น BillRemark : ! เพื่อเพิ่ม "ข้อมูลอื่นๆ ที่ระบุอยู่ในกำหนครหัสลูกก้า" จากนั้นทำการกำหนดในส่วนอื่นๆ เช่น รูปแบบขนาคตัวอักษร ตามต้องการจากนั้น Click > OK

| 😭 Sele      | ct Column                | ×                               |
|-------------|--------------------------|---------------------------------|
| เลือก C     | olumn 🛛 😵 billremark : ! | <b>_</b>                        |
| Band        | header 💌                 | ชื่อ [mycolumn_1                |
| จัดวาง      | Left 🗨                   | Tag                             |
| ชอบ         | None                     | ฐปแบบ [general]                 |
| Style       | E dit 💌                  | ăกษร AngsanaUPC (TrueType) 💌 12 |
| กว้าง       | 100 × 10                 | 🗖 Bold 🔲 //a/ic 🗖 Underline     |
| <b>3</b> 33 | 100 Y 10                 | สี Text สีพื้น                  |
|             |                          | #12014 Znampic                  |
| 📝 ок        | <b>∏</b> +Close          | 🥅 พื้นหลังโปร่งใส (Transparent) |

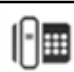

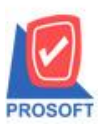

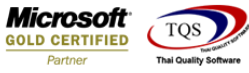

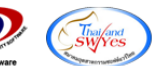

7.Click > Exit เพื่อออกจากโหมด Design

8.เลือก Tool > Save As Report

9.เลือก Library ที่จัดเก็บและกำหนดชื่อ Report Name และ Click > OK เมื่อบันทึกแล้วทำการ Add Form ที่ Save เพื่อใช้งานต่อไป

| ſ |   | Save Report                                          |
|---|---|------------------------------------------------------|
|   | Г | Path                                                 |
|   | 1 | C:\Program Files (x86)\Prosoft\WINSpeed\User_report\ |
|   | 2 | M my_report.pbl                                      |
| l |   |                                                      |
| 1 |   |                                                      |
| ł |   |                                                      |
|   |   |                                                      |
| 1 |   |                                                      |
|   |   |                                                      |
|   |   |                                                      |
| 1 |   | Create New Library Report name                       |
|   |   | Path 3 🖸                                             |
|   |   | Name J                                               |
|   |   | )OK It Close                                         |

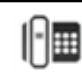